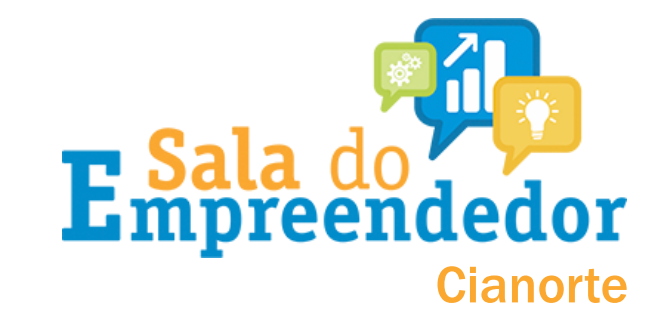

## Acesse a sala do empreendedor digital de Cianorte

# e <u>clique</u> em Altere os dados do MEI

#### SERVIÇOS IMPRIMIR BOLETOS IMPRIMIR SEU **IMPRIMIR CNPJ** MENSAL (DAS) CCMEI FORMALIZE O MEI FACA DECLARAÇÃO ACOMPANHE SEU ANUAL (DASN) ALVARÁ ONLINE ALTERE OS DADOS DO MEI PARCELAMENTO DO SIMPLES NACIONAL ACOMPANHE SEU ALVARÁ FÍSICO SOLICITE REST. PAG. FECHE SEU MEI **EMPRESA FÁCIL** DAS DUPLICADA

Se preferir, você pode também <u>CLICAR AQUI</u>

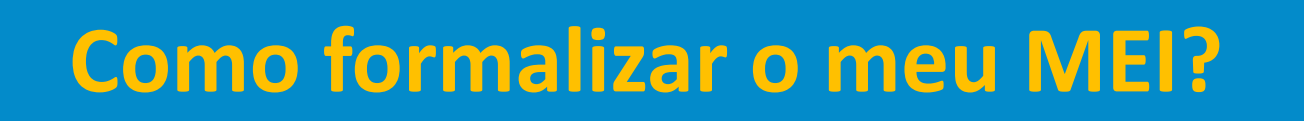

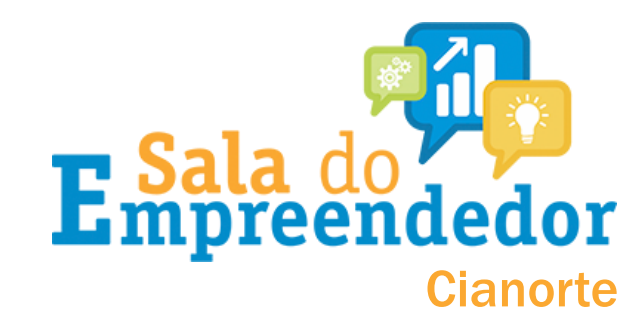

# Você vai ser direcionado para o Portal do Empreendedor, conforme imagem abaixo:

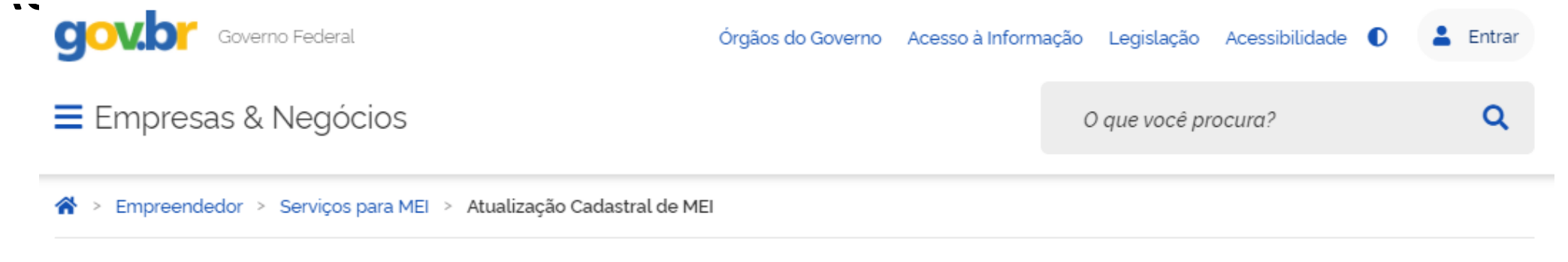

### Atualização Cadastral de MEI

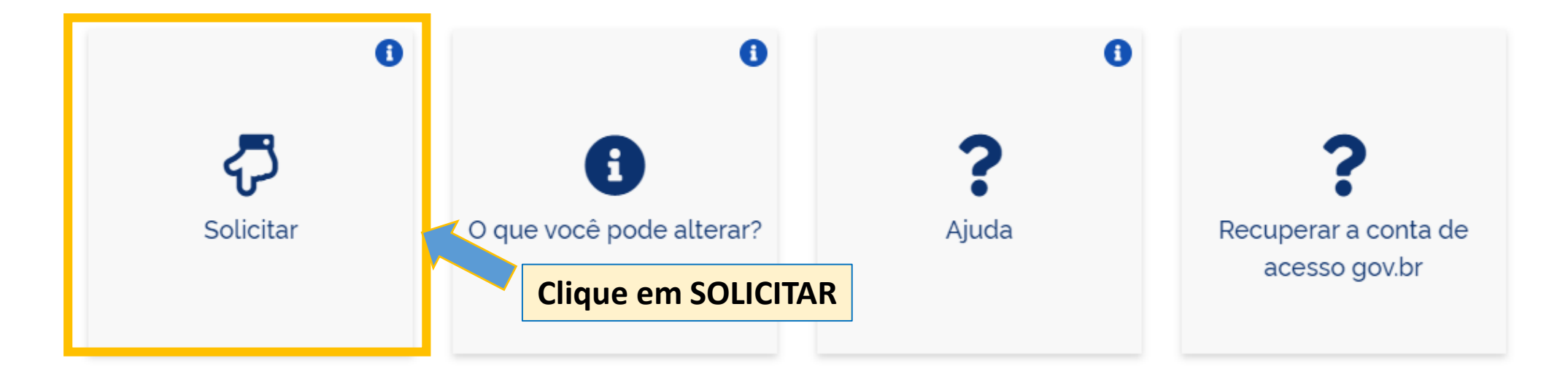

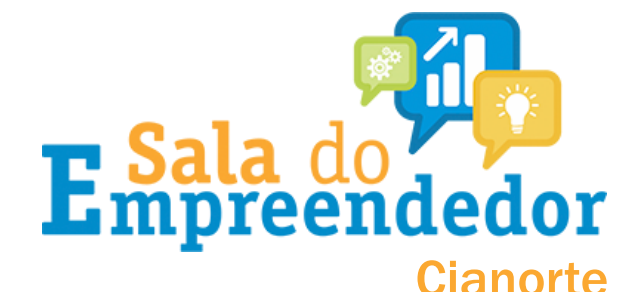

### O site vai direcionar você para a tela de **login** do sistema do Governo Federal. Nesse momento é necessário *informar o CPF* e *a senha de acesso.*

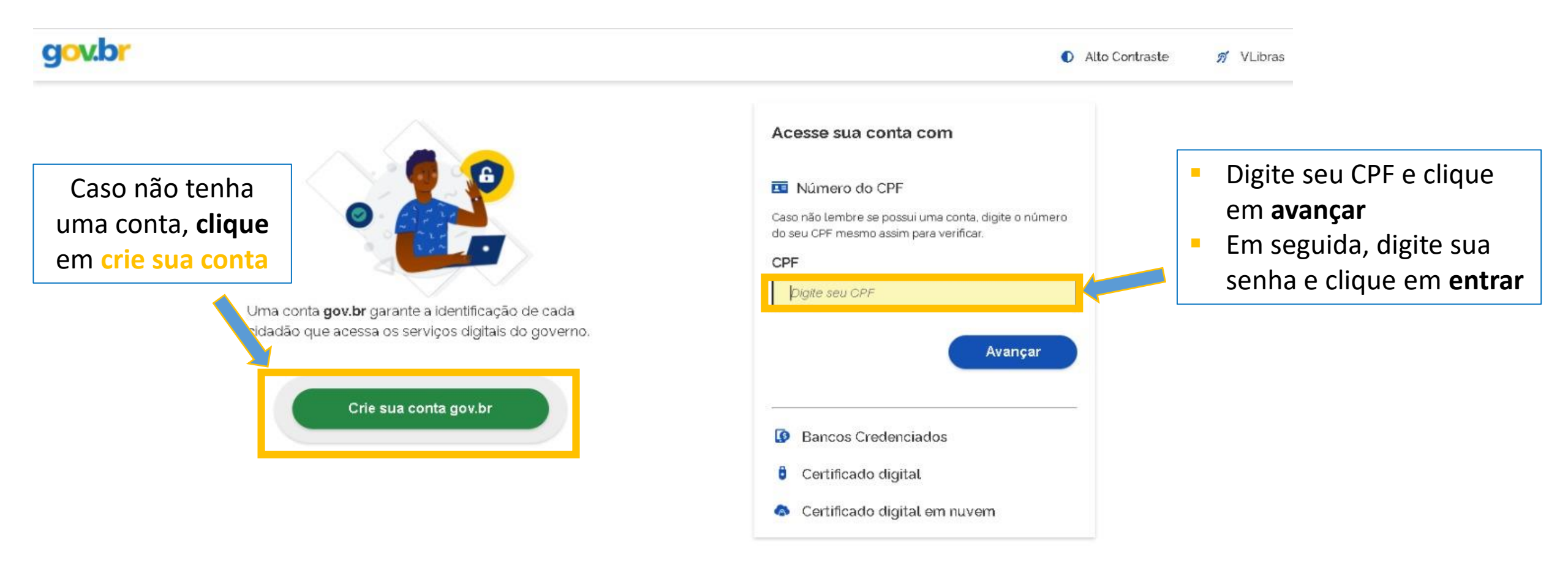

#### Ficou com dúvidas?

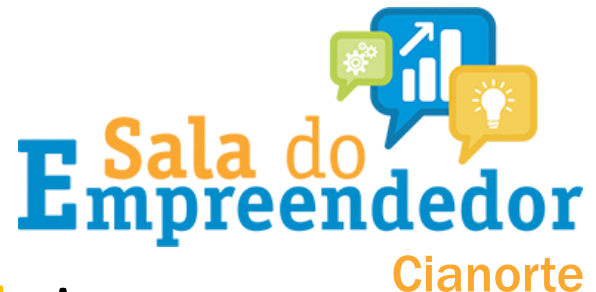

Habi

# Caso você não tenha cadastro no sistema do Governo Federal siga a passo-a-passo para cria-lo.

|                                                                  |                                                                      | Criar conta com CPF                                            |
|------------------------------------------------------------------|----------------------------------------------------------------------|----------------------------------------------------------------|
| Opções de cadastro<br>Selecione uma das opções e siga as orienta | ua conta com                                                         | Preencha os dados   Dados Cadastrais   Validar Dados     1   2 |
| Clique em numero<br>do CPF                                       | bre se possui uma conta, digite o número<br>no assim para verificar. | Preencha os campos abaixo com seus dados                       |
| v.br garante a identificaç                                       | I CPF                                                                | CPF Digite somente números                                     |
| Certificado digital em nuvem                                     | Avançar                                                              | Nome Completo Digite seu nome completo                         |
| Cancelar                                                         | s Credenciados<br>cado digital<br>Certificado digital em nuvem       | Li e estou de acordo com os Termos de uso.<br>Não sou um robô  |

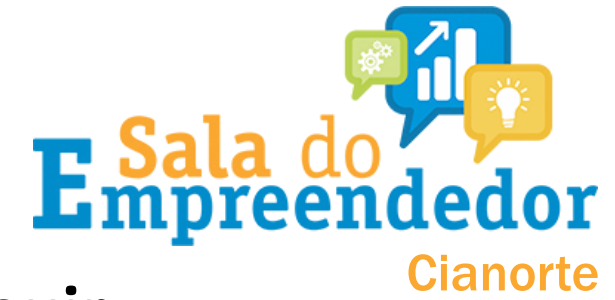

Para dar continuidade no cadastro, execute os passos a seguir:

- Após, responda as perguntas de segurança. Em seguida o sistema vai enviar um <u>código de validação para o telefone celular</u>, valide o código recebido e crie a sua senha de acesso ao sistema.
- Guarde a senha pois ela poderá ser utilizada em outros serviços relacionados ao MEI além de ser utilizada no momento da formalização.
- De posse da senha de acesso retorne para a página do Portal do Empreendedor na opção '<u>Formalize-se</u>'.

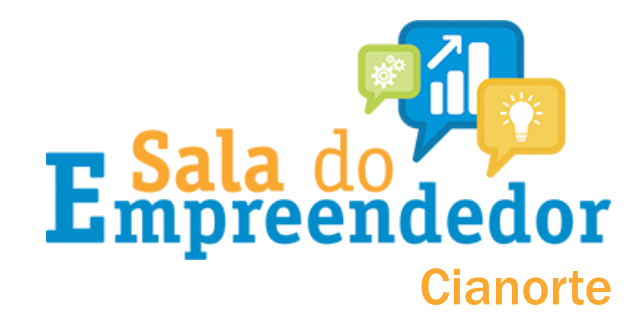

Alto Contraste

# Você será direcionado a esta tela. Digite seu CPF e sua senha e clique em ENTRAR:

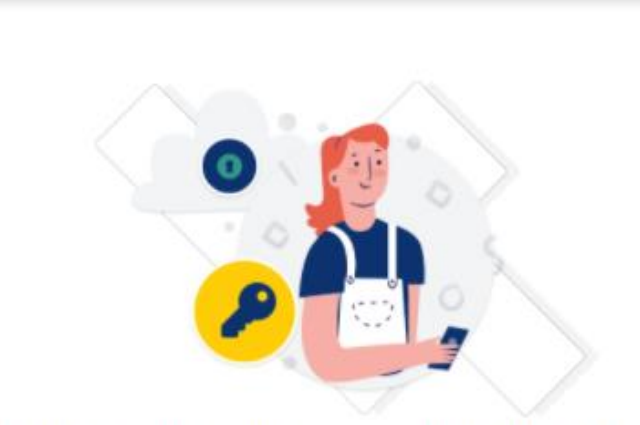

gov.b

Digite sua senha para acessar o login único do governo federal.

| CPF                 |   |
|---------------------|---|
| Combo               |   |
|                     | 0 |
| issness Anar Inc    |   |
| Esqueci minha senha |   |
|                     |   |

Ficou com dúvidas?

# Como dar baixa no meu MEI?

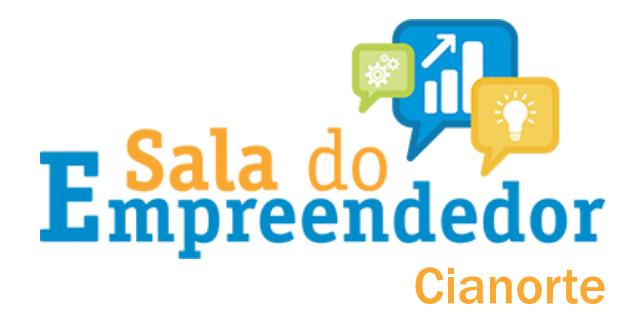

Após acessar o sistema, vai aparecer a tela abaixo, para informar o 'Código de Acesso do Simples Nacional'.

Portal do Empreendedor → Baixa de Inscrição MEI → Acesso

Digite o numero do código de acesso ao simples nacional

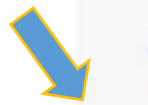

Código de Acesso do Simples Nacional

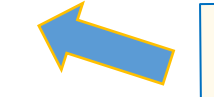

Não sabe o que é o código de acesso? <u>Clique aqui</u> para geralo e siga a sequência da próxima página →

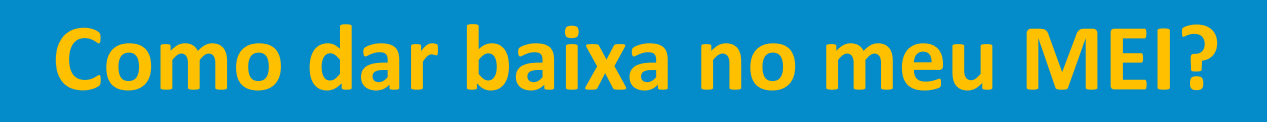

### Código do simples: como gerar $\rightarrow$

#### Simples Nacional

Para criar ou alterar seu Código de Acesso, informe os dados abaixo:

Número do CNPJ:

Número do CPF do Responsável:

Digite os caracteres da imagem abaixo. い) 「)) Se os caracteres da imagem estiverem ilegíveis, gerar outra imagem.

Retornar Validar

A opção título eleitoral ou nº do recibo da declaração do IR irá aparecer. <u>Preencha</u> <u>com os números</u> e com a data de nascimento e clique em continuar Digite o CNPJ, o CPF do responsável e os caracteres de segurança e clique em validar

**E** Sala do **preendedor** 

Cianorte

Simples Nacional

Para criar ou alterar seu Código de Acesso, informe os dados abaixo:

| Número do CNPJ:               | Digite os caracteres da imagem abaixo.                                                                                   |
|-------------------------------|----------------------------------------------------------------------------------------------------|
|                               | (1))                                                                                                    |
| Número do CPF do Responsável: | T 2 marmin                                                                                                    |
|                               |                                                                                                    |
| Título eleitoral:             | Se os caracteres da imagem estiverem ilegíveis,                                                                          |
|                               | <u>gerar outra imagem</u> .                                                                                              |
| Data de nascimento:           |                                                                                                    |
|                               | Já existe código de acesso cadastrado. Ao<br>continuar o processo, um novo código será gerado<br>invalidando o anterior. |

Retornar Continuar

Código de acesso gerado com sucesso. Seu código é 757807609984. Esse código é uma senha, portanto é sigiloso. Anote-o e guarde-o em luga, recuperação para futuros acessos.

#### Este é o seu código de acesso

# Como dar baixa no meu MEI?

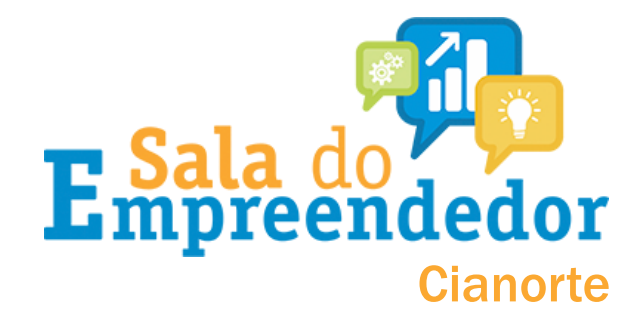

# Após gerar o'Código de Acesso do Simples Nacional', digite ele no local indicado e clique em continuar..

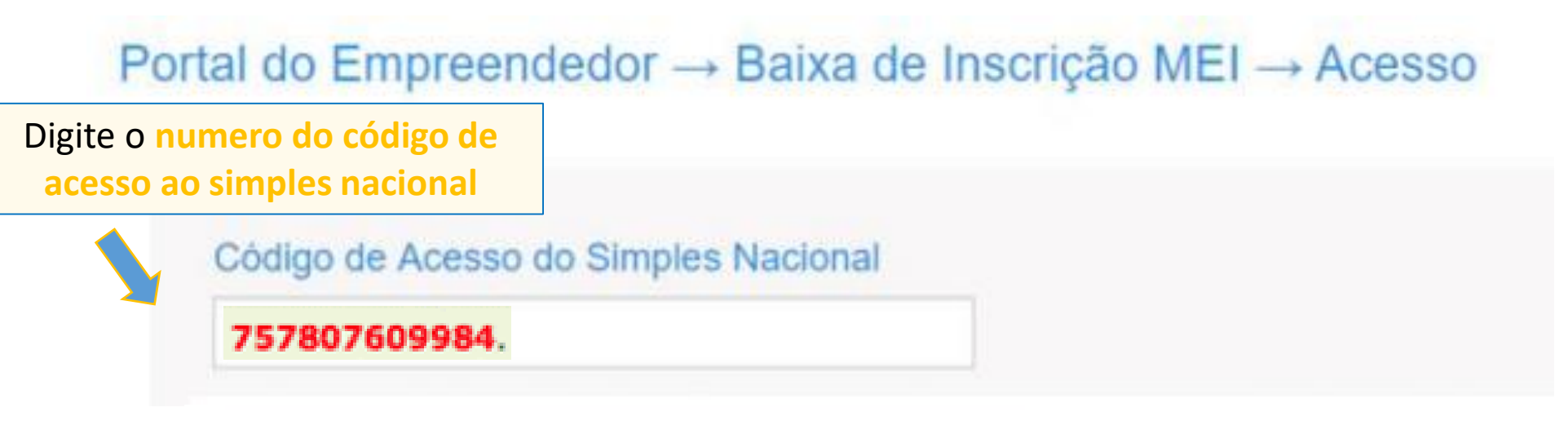

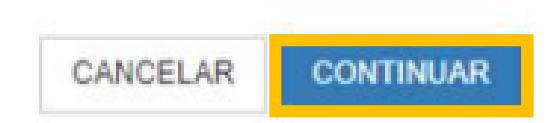

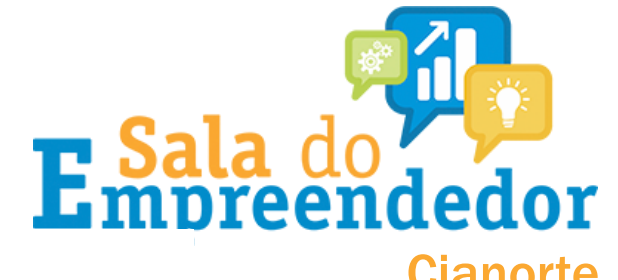

Na sequência o sistema vai abrir o **formulário** com os dados já preenchidos com as **informações da empresa e do empresário**:

- Dados de Identificação: RG, órgão expedidor, telefone, e-mail, capital social e nome fantasia;
- Atividade Econômica: principal e secundárias;
- Forma de atuação;
- Endereço comercial e residencial;
- Declarações.

A seguir, segue a demonstração das páginas preenchidas →

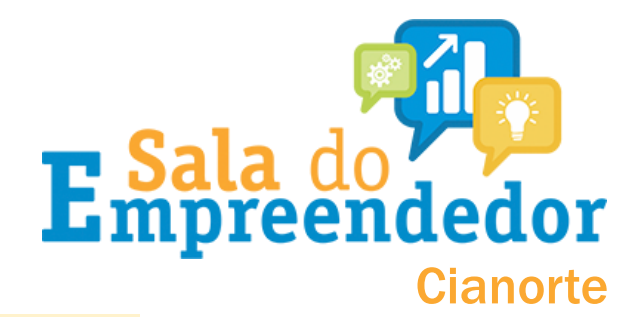

# Realize a conferência dos dados e verifique os que deseja atualizar...

#### Portal do Empreendedor → Inscrição MEI

#### CPF

#### Data de Nascimento

States and the second second

#### Construction of the local diversion of the

#### Nome Empresarial

#### Nome do Empresário

And the second second sec

#### Sexo

#### Nome da Mãe

#### Nacionalidade

BRASILEIRA

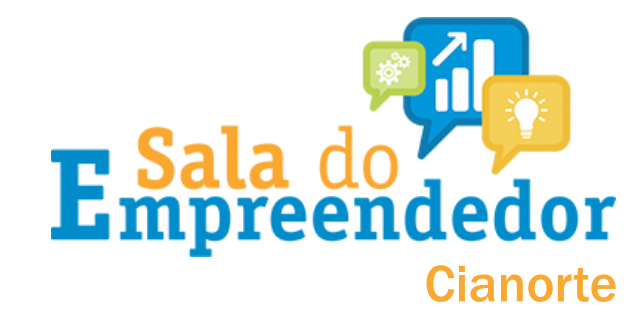

### Nesta parte, altere os dados já preenchidos que desejar..

| Identificação  | 1      |            |        |              |            |              |  |
|----------------|--------|------------|--------|--------------|------------|--------------|--|
| * Nº da Iden   | tidade | * Órgão Em | issor  | * UF Emissor | * Telefone | para Contato |  |
|                |        | SSP        |        | PR           | \$<br>42   | 32:          |  |
| * Telefone C   | elular |            | E-mail |              |            |              |  |
| and the second |        |            |        |              |            |              |  |
| Nome Fanta     | sia    |            |        |              |            |              |  |
| * Capital Soc  | cial   |            |        |              |            |              |  |
| 0,00           |        |            |        |              |            |              |  |

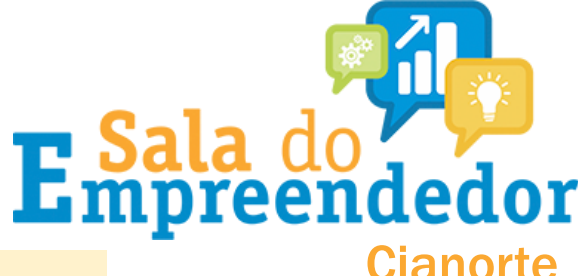

### Nesta tela, as atividades PRIMÁRIAS e SECUNDÁRIAS podem ser alteradas. Pelo menos <u>uma atividade precisa ser selecionada</u>. Se for <u>ponto fixo</u>, fique atento se esta atividade é permitida na sua localidade (CONSULTA PRÉVIA)

| Atividades                                                                                                    | Atividades                         |                 |  |  |  |
|----------------------------------------------------------------------------------------------------|------------------------------------|-----------------|--|--|--|
| * Ocupação Principal                                                                                                    |                                    |                 |  |  |  |
| Barbeiro(a) independente                                                                                                    |                                    |                 |  |  |  |
| Ocupações Secundárias (máximo                                                                                                    | 15)                                |                 |  |  |  |
| Beneficiador(a) de castanha independente<br>Bike propagandista independente<br>Bikeboy (ciclista mensageiro) independente<br>Bolacheiro(a)/biscoiteiro(a) independente<br>Bombeiro(a) hidráulico independente<br>Bopeleiro(a) (fabricante de bonés) independente |                                    | INSERIR >       |  |  |  |
|                                                                                                    |                                    | < REMOVER       |  |  |  |
|                                                                                                    |                                    | << REMOVER TUDO |  |  |  |
| Bortacheiro(a) independente<br>Bortacheiro(a) independente                                                                                                    |                                    |                 |  |  |  |
| Britador independente<br>Cabeleireiro(a) independente                                                                                                    |                                    |                 |  |  |  |
| Calafetador(a) independente<br>Calheiro independente                                                                                                    |                                    |                 |  |  |  |
|                                                                                                    |                                    |                 |  |  |  |
| Código CNAE Principal                                                                                                    | Descrição CNAE Principal           |                 |  |  |  |
| 9602-5/01                                                                                                    | Cabeleireiros, manicure e pedicure |                 |  |  |  |
| CNAE Secundário                                                                                                    |                                    |                 |  |  |  |
| Código                                                                                                    |                                    | Descrição       |  |  |  |

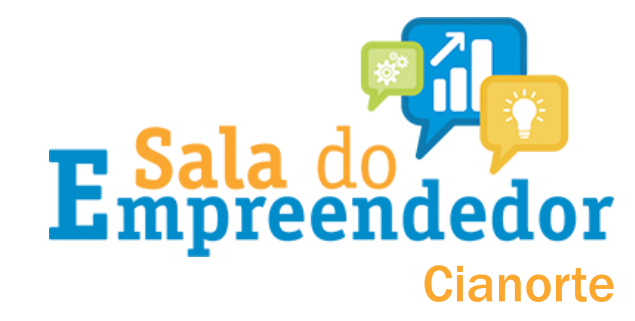

A forma de atuação 'Estabelecimento fixo' e 'Em local fixo fora da loja' são para atividades que atuam com ponto comercial e nesse caso. Se realizar a alteração para estabelecimento fixo, após concluir o processo de alteração do MEI, <u>deverá solicitar vistoria do corpo de bombeiros</u>.

#### \* Forma de Atuação

- Estabelecimento fixo
- Internet
- Em local fixo fora da loja
- Correio
- Porta a porta, postos móveis ou por ambulantes
- Televenda
- Máquinas automáticas

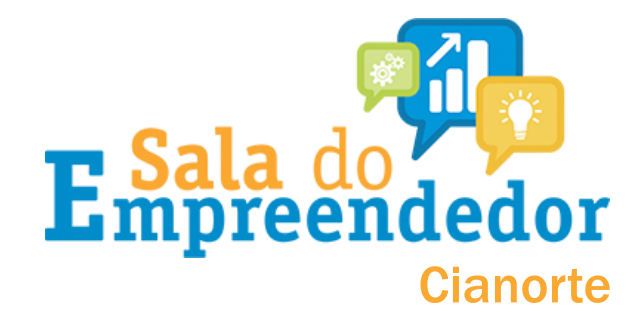

As formas de 'Internet', 'Correio', 'Porta a porta, postos móveis ou por ambulantes', 'Televenda' e 'Máquinas automáticas' são para atividades que atuam sem ponto comercial. Dispensando nesse caso da vistoria do corpo de bombeiros. Se mudar a forma de atuação, elas também podem ser alteradas!

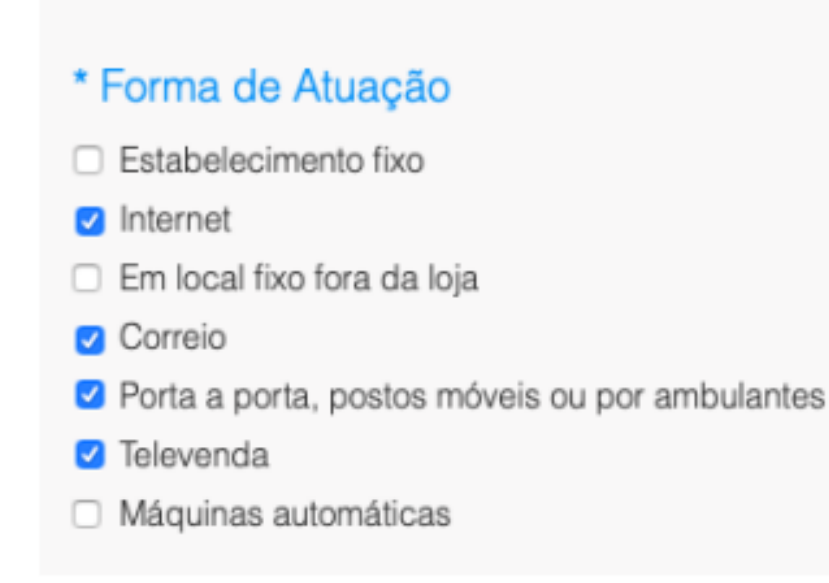

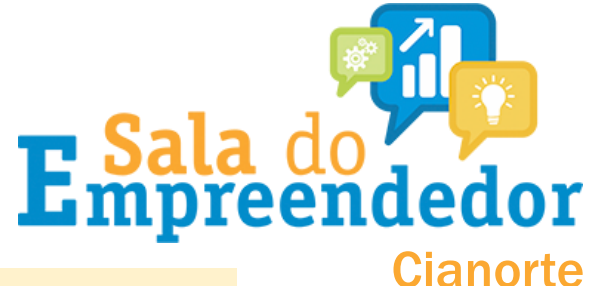

### Finalizando.. É necessário marcar as 3 declarações (conforme demonstrado abaixo) e clicar em continuar.

#### Declarações

- \* Declaração de Desimpedimento:
- Declaro, sob as penas da Lei, ser capaz, não estar impedido de exercer atividade empresária e que não possuo outro registro de empresário.
- \* Declaração de opção pelo Simples Nacional e Termo de Ciência e Responsabilidade com Efeito de Alvará de Licença e Funcionamento Provisório:
- Declaro que opto pelo Simples Nacional e pelo Simei (arts. 12 e 18-A da Lei Complementar nº 123/06), que não incorro em quaisquer das situações impeditivas a essas opções (arts. 3º, 17, 18-A e 29 da mesma lei). Termo de Clência e Responsabilidade com Efeito de Alvará de Licença e Funcionamento Provisório. Declaro, sob as penas da lei, que conheço e atendo os requisitos legais exigidos pelo Estado e pela Prefeitura do Município para emissão do Alvará de Licença e Funcionamento, compreendidos os aspectos sanitários, ambientais, tributários, de segurança pública, uso e ocupação do solo, atividades domiciliares e restrições ao uso de espaços públicos. O não-atendimento a esses requisitos acarretará o cancelamento deste Alvará de Licença e Funcionamento Provisório.
- \* Declaração de Enquadramento como Microempresa(ME):
- Declaro, sob as penas da Lei, que me enquadro na condição de MICROEMPRESA, nos termos da Lei Complementar nº 123, de 14/12/2006.

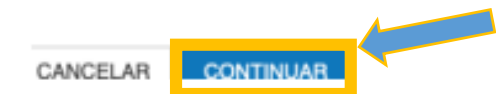

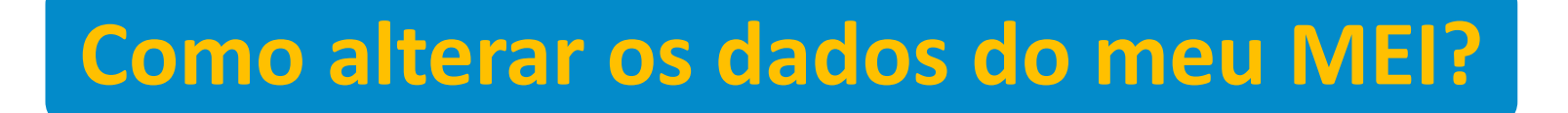

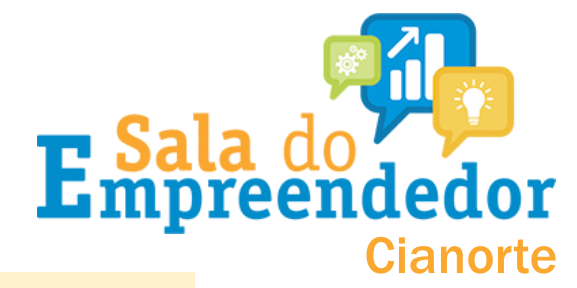

### **FIQUE ATENTO!**

### Conforme a LEI COMPLEMENTAR Nº 123/2006 e a LEI de 13.874, DE 20 DE SETEMBRO DE 2019...

- Ao assinar o Termo de Ciência e responsabilidade você se responsabiliza pelo exercício da sua atividade econômica e declara que conhece e atende aos requisitos legais do município para licença de funcionamento, respeitando aspectos ambientais, sanitários, de uso e ocupação do solo e afins e que o não atendimento aos requisitos poderá acarretar no cancelamento da licença das atividades.
- Sobre os impedimentos para se enquadrar no MEI, Confira os artigos 3, 17, 18-A e 29 da Lei Complementar 123 clicando aqui!

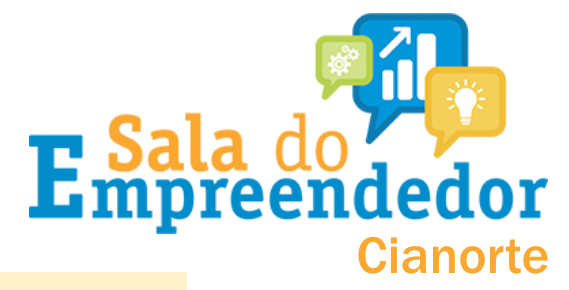

### **CONFIRA OS DADOS EDITADOS...**

| Tela para conferência de dados |                                                                                                    |                                  |
|--------------------------------|----------------------------------------------------------------------------------------------------|----------------------------------|
| DADOS EDITÁVEIS                |                                                                                                    |                                  |
| Nº da Identidade               |                                                                                                    |                                  |
| Orgão Emissor                  | UF Emissor                                                                                                    | Tela para conferência de dados * |
| SESP                           | PR                                                                                                    | Nome Fantasia                    |
| Telefone para Contato          | Telefone Celular                                                                                                    |                                  |
|                                | Conversion and Provide Street Street | Capital Social                   |
| E-mail                         |                                                                                                    |                                  |
| Water and Street and Street    |                                                                                                    | Endereço Comercial               |
| Nome Fantasia                  |                                                                                                    | manufacture Arts                 |
|                                |                                                                                                    | PR - CIANORTE                    |
|                                |                                                                                                    |                                  |
|                                |                                                                                                    |                                  |
|                                |                                                                                                    | Endereço Residencial             |
|                                |                                                                                                    |                                  |

### FINALIZE IMPRIMINDO SEU CCMEI

- Após clicar em 'Confirmar' o CNPJ será gerado e aparecerá na tela (*no canto inferior esquerdo*) a opção para o <u>emitir</u> o Certificado de Condição de Microempreendedor Individual – CCMEI.
- O arquivo gerado CCMEI é o documento da empresa, o empresário precisa estar com o documento sempre que solicitado.

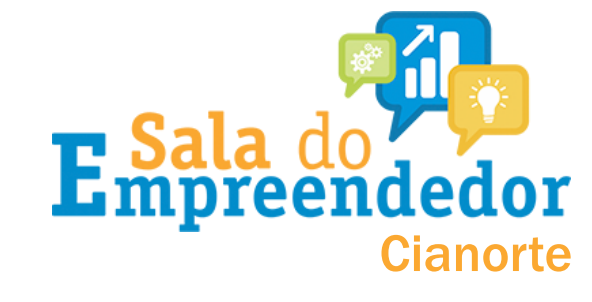

#### Certificado da Condição de Microempreendedor Individual

Identificação

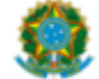

#### Nome Empresarial Nome do Empresário Nome Fantasia **Capital Social** 1.00 Oroño Emiseo UF Emisso Condição de Microempreendedor Individual Situação Cadastral Vigente Data de Início da Situação Cadastral Vigente ATIVO 26/03/2020 Números de Registro CNP.J Endereco Comercial Logradouro Número UF Bairro 442 Atividades Data de Início de Atividades Forma de Atuação

Compação Principal
 Contra de Antreacteur
 Compação Principal
 Barbeiro(a) independente
 Atividade Principal (CNAE)
 Condenses provinces o padiouro

#### 9602-5/01 - Cabeleireiros, manicure e pedicure

#### Termo de Ciência e Responsabilidade com Efeito de <u>Alvará de Licença e Funcionamento</u> <u>Provisório</u> - declaração prestada no momento da inscrição:

Declaro, sob as penas da Lei, que conheço e atendo os requisitos legais exigidos pelo Estado e pela Prefeitura do Município para emissão do Alvará de Licença e Funcionamento, compreendidos os aspectos sanitários, ambientais, tributários, de segurança pública, uso e ocupação do solo, atividades domiciliares e restrições ao uso de espaços públicos. O não-atendimento a esses requisitos acarretará o cancelamento deste Alvará de Licença e Funcionamento Provisório.

Número do Recibo

Vúmero do Identificador Data de Emissão 26/03/2020

Este Certificado comprova as inscrições, alvasă, licenças e a situação de enquedramento do empresária na condição de Microempreendedur Individual. A sua asetação está condicionada a vertilogião de sua astericidade na Internet, no endereço http://www.portisideempreendedur Individual. A sua asetação está condicionada a vertilogião de sua astericidade na Internet, no endereço http://www.portisideempreendedur Individual. A sua asterição de logica de la 17 de decembro de 2008, do Constitu para destinata para a Simplificação de Registro de Logicação de Empresas e Nagócios – NEDESMA ATUNÇÃO quáquem resura ou entenda institúnte este documente. Para pesquitar a inscriçãe estadual e/ou mantipari (quando convenentes de cadastro sinteronizado nastional), informe os elementos ebaixo no endereço electónicos http://www.neelia.lasendo.gov.lantmasea.latelização Atuação astro astisma.l.